# Novell Vibe OnPrem 3

2010年11月09日

**Novell**<sub>®</sub>

# 快速入门

当您开始使用 Novell<sup>®</sup> Vibe™ OnPrem 时,要做的第一件事可能是设置您的个人工作空间和创建团队工作空间。本部分将介绍 如何通过完成这些重要任务来初步掌握如何使用 Vibe。

### 显示帮助文档

1 单击位于每个 Vibe 页面右上角的 Novell Vibe *帮助*图标 2.

单击此图标时,将出现一个新的浏览器窗口, Vibe 在 该窗口中显示 《Vibe 用户指南》。

# 升级到 Novell Vibe 3

将 Vibe 3 从 Novell Vibe 的以前版本 (Novell Vibe 以前称 为 Novell Teaming)升级时,必须按照顺序清除浏览器的超 速缓存以使 Vibe 正确显示。

例如,如果使用 Mozilla Firefox,请单击浏览器工具栏中的 工具 > 清除缓存。

关于如何清除其他浏览器的浏览器超速缓存的信息,请参考 特定浏览器的文档。

### 启动 Novell Vibe

- 1 起动 Web 浏览器 (如 Mozilla Firefox 或 Internet Explorer )。
- 2 指定企业 Novell Vibe 站点的 URL。

| Novel         | I. Vibe <sup>™</sup> |         |
|---------------|----------------------|---------|
| 用户 ID:<br>口令: |                      |         |
|               |                      | (确定) 取消 |

- 3 在*用户 ID* 字段中,指定 Vibe 用户名。
- 4 在*口令*字段中,指定 Vibe 口令。

如果不知道您的 Vibe 用户名和口令,请联系 Vibe 管理员。

5 单击*确定*。

# 了解 Novell Vibe 界面及其功能

第一次起动 Novell Vibe 时,您将看到"新增内容"页面。

通过单击*我的工作空间*,可以方便地导航到您的个人工作空间,其中包含以下工具栏和功能:

| 报头             | 导航面板 撛                                                          | 他工具栏                                     | 相关性选项卡        | 内容区域      |  |        |               |  |
|----------------|-----------------------------------------------------------------|------------------------------------------|---------------|-----------|--|--------|---------------|--|
| Novell. Vibe*  |                                                                 |                                          |               |           |  | Anita  | ones & 🗈 🖯 🕄  |  |
| ALL DI LONG    | ACHINE RUMER . RA                                               | ANNUA MUSICA                             | · IRSH · BE · |           |  |        | 100.000       |  |
| In Environment |                                                                 | s (aolivos) +x3<br>FAT                   |               |           |  |        |               |  |
|                | 140                                                             |                                          |               |           |  |        | N758 v V      |  |
|                |                                                                 |                                          |               |           |  |        | 1400.2        |  |
|                | ****                                                            |                                          |               |           |  | 14 C24 | 47            |  |
|                | 214                                                             |                                          |               |           |  |        | + + = 2 +     |  |
|                | aufferbie (aufferbie) # 121<br>(# PLA II)                       |                                          |               |           |  |        | ****          |  |
|                |                                                                 |                                          |               |           |  |        | 1.400.4       |  |
|                | anteos (anteos) # 103                                           |                                          |               |           |  |        |               |  |
|                |                                                                 |                                          |               |           |  | 10.00  | A第111前1个。共1个1 |  |
|                | Marketing 5<br>Don't Surget the 1<br>State (2) CB<br>2/1 A (40) | fin<br>18000<br>18. 200-11.6 7 90:20 - 1 | 4488 I        |           |  |        |               |  |
|                | -                                                               |                                          |               |           |  |        | ++084         |  |
|                | autions (autions) 7 Abb                                         |                                          |               |           |  |        |               |  |
|                |                                                                 |                                          |               | 6.5.12.10 |  |        |               |  |

### 了解报头

报头包含以下功能:

**个人工作空间链接:**通过单击链接名称,快速访问个人工作 空间。

**个人自选设置:** 图显示个人自选设置,例如条目的显示方式以及给定页上显示的条目数量。

**Vibe 传递: [**] 显示您的团队、您跟踪的位置或者整个站点 中的最新条目的在线传递。

注销: 💽 使您从 Vibe 站点注销。

帮助文档: 🔽 显示 Vibe 帮助文档。

#### 了解导航面板

"导航"面板包含导航树,其中显示当前工作空间以及所有 子工作空间和子文件夹。

#### 了解操作工具栏

"操作"工具栏包含以下功能:

展开 / 折叠导航面板图标: 🚽 隐藏和显示 "导航"面板。

展开 / 折叠标题图标: 🗈 隐藏和显示报头。

**工作空间工具栏图标:** <sup>1</sup> 显示"工作空间"工具栏,该工 具栏使您能够快速导航到具有相应权限的任何位置。

我的工作空间:显示个人工作空间。

**新增功能:**显示"新增内容"页,您可以在其中快速查看团 队、收藏位置及其他项中的新增内容。

**我的收藏夹**: 使您能够将位置添加为收藏项或者快速访问 Vibe 站点上的收藏位置。

我的团队:显示到您所属的所有团队工作空间的链接。

**工作空间:** (仅当查看工作空间时才显示该选项)提供使您 能够管理工作空间的各种功能,包括添加新文件夹、管理访 问控制以及配置工作空间等。

**文件夹:** (仅当查看文件夹时才显示该选项)提供使您能够 管理文件夹的各种功能,包括添加新文件夹、管理访问控制 以及配置文件夹等。

最近的位置:显示您最近访问过的位置。

**视图:** 使您能够完成各种任务,例如查看工作空间或者文件 夹中的新增内容或未读内容、查看访问者、查看 Vibe 剪贴 板以及访问 Vibe 废物桶。

**搜索**: 使您能够在整个站点中搜索条目、位置和人员。您可 以查找主题专家,或者了解关于特定主题有哪些可用信息。

如果要特意搜索某个人员、位置或标记,请单击*搜索选项*图标 🗣 。还可以使用保存的搜索或者执行高级搜索。

### 了解个人工作空间主页中的相关选项卡

个人工作空间主页包含各种选项卡,旨在帮助您完成工作。 将这些选项卡用作中央位置,从此处可以快速获取有关新条 目、即将到来的任务、每日例会等的信息。

**新增功能:** 使您能够快速查看团队、跟踪的位置或整个站点 中的新条目。

**任务和日历:** 使您能够查看指派给您的任务, 以及跟踪的日 历中的今日事件。

微博客和共享的项目: 使您能够查看所跟踪人员的微博客条 目,以及其他人与您共享的项目。 **附件:** 包含"附件"面板,其中列出来自留言板、博客和相 册文件夹的条目。

#### 了解内容区域

Vibe 中的内容区域是用于显示大多数信息 (例如工作空间、 文件夹和条目)的区域。

### 设置个人工作空间

在利用 Novell Vibe 的各项功能之前,您可能希望自定义个 人工作空间。

#### 修改个人资料

您可能需要手动更新个人资料,使重要的联系信息 (如电子 邮件地址、电话号码、时区和图片)得以显示。

修改配置文件的另一原因是将您的技能和以往经验公布给其 他 Vibe 用户。 Vibe 的一大优点是能够找出组织中任何主题 内容专家。作为 Vibe 用户,您有能力成为主题内容专家。

**注释:**如果无法按此部分中所述修改个人信息 (如 Vibe 口 令),很可能是因为个人信息正在与外部目录服务器同步。 您必须咨询 Vibe 管理员以进行任何更改。

1 在个人工作空间的主页上,单击您名称和头像旁边的*个 人资料*链接。

或

单击您已创建或修改的条目旁边的*现场*图标,**》**然后单击*个人资料*。

将显示您的个人资料。

如果您是新用户,您的个人资料当前可能未包含很多信 息。

- 2 单击个人资料右上角的*编辑*。 将显示"用户"页。
- **3** 更改您的口令、电子邮件地址、电话号码、时区、界面 语言,上载图片等。
- 4 完成个人资料的修改后,请单击确定。

#### 印记您的个人空间

将个人印记添加到您的工作空间可以改进您工作空间的外观 并使您感到更自在舒适。

- 1 导航到您的个人工作空间。
- **2** 单击*工作空间 > 印记工作空间*。

将显示"工作空间/文件夹印记"对话框。

3 指定下列信息以创建您所需的印记。

使用印记图像: 如果您要使用下拉列表选择现有图像, 请选择此选项,或者单击*浏览*图标 B 以浏览到您计算 机文件系统上的某个图像。

**使用高级印记:**如果要创建包含高级功能 (例如 YouTube 视频)的印记,请选择此选项,然后单击*高 级*。 可以通过单击*视频*图标 📕 ,将 YouTube 视频添加到印记部分。

**背景图像:**使用下拉列表选择现有图像,或者单击*浏览*图标 🔓 浏览到您计算机文件系统上的某个图像。

背景图像显示在常规印记后面。

**拉伸图像**:拉伸背景图像,以使它占满整个印记区域。

如果拉伸背景图像,该图像将覆盖已设置的任何背景 色。

**背景颜色:**添加占满整个印记区域的背景色。要更改背 景色,请单击该字段右边的颜色名称,选择新颜色,然 后单击*确定*。

如果添加了背景图像并拉伸了该图像,将不会显示背景 色。

**文本颜色:**更改位于印记区域右上角的工作空间名称的 文本颜色。要更改文本颜色,请单击该字段右边的颜色 名称,选择新颜色,然后单击*确定*。

**清除印记:**单击此选项可清除当前已选择的所有印记。

4 单击*确定*。

您的工作空间现在显示已创建的印记。

### 创建团队工作空间

默认情况下, Novell Vibe 中的每位用户都有权创建团队工 作空间。

团队工作空间是最通用的工作空间类型。团队成员能够通过 团队工作空间快速共享文件、分享创意,以及更有效、更高 效地进行协作,以此来实现团队目标。

创建团队工作空间:

1 单击"操作"工具栏中的*浏览*图标 📴 ,然后展开工作 空间树中的*主工作空间*。

"主工作空间"目录是工作空间树中最高级别的文件 夹,可将其命名为特定于组织的名称。

- 2 单击团队工作空间。
- 3 单击添加团队工作空间。

如果未看到此选项,则说明站点管理员尚未允许您创建 此级别的新工作空间。根据组织单元的路径,继续展开 工作空间树,然后单击要创建新团队工作空间的目录名 称。

此时会显示"添加团队工作空间"页。

4 请指定下列信息:

标题:为工作空间提供标题。

团队成员:指定团队成员。

可以指定单个用户、整个组或添加剪贴板上的已有姓 名。

**工作空间文件夹:**选择希望工作空间包含的文件夹。 如果稍后决定添加其他文件夹,可以随时进行添加。

**通知:**(可选)选中复选框,并在*通知文本*字段中键入 讯息。 此讯息使团队成员知晓工作空间的存在,并且还可以说 明工作空间的价值。

5 单击*确定*创建新的工作空间。

### 使用 Novell Vibe 文件夹

Novell Vibe 包括多种类型的文件夹,您可以通过这些文件 夹在工作空间中组织各种信息。

#### 讨论

将讨论用作一种方式,来获取对您可能有的问题和想法的评 论和反馈。在个人工作空间的"讨论"文件夹中可以启动常 规讨论线程。对于更加特定于某个项目和团队的讨论线程, 请在合适的团队工作空间的"讨论"文件夹中启动讨论线 程。

#### 博客

博客是表达您对重要主题的想法的良好方式。例如,如果您 当前正在参与某个项目,并且负责此项目特定方面的工作, 则可以通过在团队工作空间的"博客"文件夹中发布博客, 使团队成员及时了解您个人工作的进度。

### 日历

可以通过 Vibe 在所需的任何工作空间中创建"日历"文件 夹。可以在个人工作空间中维护个人日历,并在团队工作空 间中添加独立的日历以跟踪特定于此团队的事件。

#### 留言板

Vibe 中的"留言板"文件夹是储存所有留言板条目的地方。 默认情况下,用户可通过在您的个人工作空间主页中单击*概* 述选项卡发表留言。这是您的朋友和同事与您联系的快速方 式。

### 文件

Vibe 中的"文件"文件夹使储存和跟踪文件变得容易。可以 将个人文件储存在个人工作空间的"文件"文件夹中,而将 团队相关文件储存在单独的团队文件夹中。这使得与团队成 员以及可能有兴趣查看这些文件的其他人共享文件变得容 易。

### 大事记

"大事记"文件夹跟踪若干"任务"文件夹的进度。尽管可以 在项目工作空间范围之外使用"大事记"文件夹,但这种文 件夹最常用于那些工作空间中。

#### 微博客

Vibe 中的"微博客"文件夹是储存所有微博客条目的地方。 使用"微博客"功能可捕获快速个人注释,或使其他人了解 您当前正在处理的工作。这可提供更高的透明度,从而使同 事了解您的当前工作内容,以及他们如何提供协助才能帮助 您完成任务。

可以导航到其他人的"微博客"文件夹以查看他们一直在处 理的工作,如有可能,通过共享您的知识与经验来提供帮助。

### 镜像文件

"镜像文件"文件夹参照外部服务器上的文件系统,而不是 用于储存其他 Vibe 信息的 Vibe 文件系统。"镜像文件"文 件夹可参照任何 WebDAV 或本地文件路径。

#### 相册

相册储存和显示图片。可以将个人照片储存在个人工作空间 的相册中,而将团队相关照片储存在团队工作空间的相册 中。

### 调查

"调查"文件夹储存您或其他 Vibe 用户创建的调查。您可以 通过调查来询问团队成员或任何其他 Vibe 用户有关对您、 您所在团队或所在公司而言很重要的问题。

### 任务

"任务"文件夹跟踪工作指派的完成进度。可以通过 Vibe 在 所需的任何工作空间中创建"任务"文件夹。可以在个人工 作空间中维护个人"任务"文件夹,然后在团队工作空间中 添加独立的"任务"文件夹以跟踪特定于此团队的任务。

#### Wiki

Wiki 文件夹包含 Wiki 条目。 Wiki 是由文件夹参与者共同编 写的一组相关条目。例如,因特网上最广为人知的 Wiki 是 Wikipedia。Wiki 内容的其他示例有术语表或政策和规程。

### 显示帮助文档

1 单击位于每个 Vibe 页面右上角的 Novell Vibe *帮助*图标 ?。

单击此图标时,将出现一个新的浏览器窗口, Vibe 在 该窗口中显示 《Vibe 用户指南》。

法律声明:版权所有 © 2010 Novell, Inc. 保留所有权利。未经出版商的明确书面许可,不得复制、 影印、传送此出版物的任何部分或将其储存在检索系统上。有关 Novell 商标,请参见 Novell 商标 和服务标记列表 (http://www.novell.com/company/legal/trademarks/tmlist.html)。所有第三方商 标均是其各自所有者的财产。